# Se Η R ΤΙΡS & ΤΠΙCKS

## Adding the Maine Prescription Monitoring System as a Favorite

Beginning 1/1/17 all newly prescribed narcotic medications ordered when discharging a patient from the Emergency Department or an Inpatient department must be recorded in the Maine prescription monitoring system (Maine PMP). Follow these steps to access the Maine PMP site from the SeHR/Epic system and create shortcuts to the activity to simplify access.

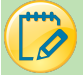

#### Access the Maine PMP site from hyperspace

Follow this path for the initial launch of the Maine PMP site: Epic>Help>Maine PMP Program
 Please note: the Maine PMP database is managed and maintained by the State of Maine and does NOT support single-sign on

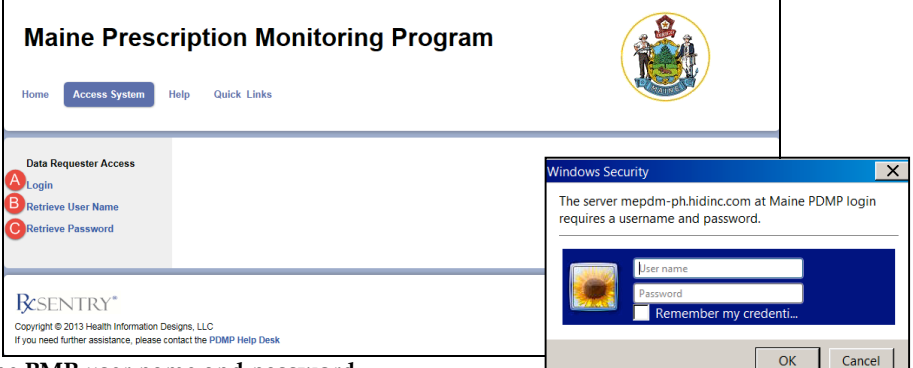

- 2. Click Login to enter your Maine PMP user name and password
  - a. If you know your user name and password, click Login
  - b. To retrieve your user name click Retrieve User Name
  - c. To retrieve your password click Retrieve Password

### Save the Maine PMP site as a favorite under the Epic button

After accessing the site from the Epic menu path you can make the link a favorite under the Epic menu.

1. Click the Epic button, the Maine PMP program hyperlink will appear under your Recent activities, click the Star icon to save it as a

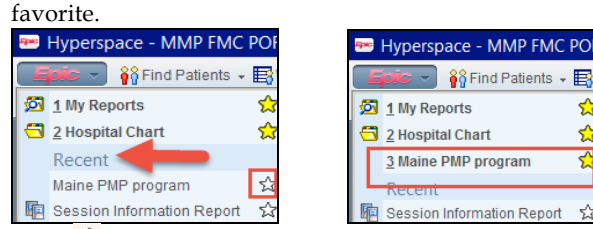

After 🛱 staring the activity it becomes a favorite stored under the Epic button

#### Save the Maine PMP site as a Quick Button on your Epic Toolbar

After accessing the site from the Epic menu path you may choose to make the Maine PMP hyperlink a quick button on your main Epic toolbar.

- 1. Click the <sup>*B*</sup> wrench icon at the top right of your screen to access the personalization activity
- 2. Scroll down the column to the left and click the Help menu to expand the submenu
- 3. Drag and drop the Maine PMP Program activity to the top of the My Toolbar column on the right
- 4. After moving the activity it will appear under your My Toolbar section as well as on your Epic toolbar, click Accept to save this change

| a R C E & P<br>ersonalization Activity<br>Personalize the Toolbar | TRAINING ENVIRONMEN                     |                                                                           |                                  |
|-------------------------------------------------------------------|-----------------------------------------|---------------------------------------------------------------------------|----------------------------------|
| Available Activities Reg/ADT                                      | My Toolbar                              | <b>-</b>                                                                  |                                  |
| V Help 2                                                          | Census Inquiry Editor                   |                                                                           |                                  |
| Ergonomics                                                        | Maine PMP program 🎊 Find Patients 🗸 🗒 W | /orkqueues 齃 Appts  飜 Pt Research Studies 🥜 Edit Template 😪 Outside Recor | rds ** 🕥 🔑 🍊 Print 🗸 🤶 Log Out 🗸 |
| 10 Year CVD Risk Calculator<br>Placeholder                        | Personalization Activity                |                                                                           | ?                                |
| Session Information Report<br>Healthwise Patient Library          | Personalize the Toolbar                 |                                                                           |                                  |
| CQM Guide                                                         | Available Activities My Reports         | My Toolbar<br>Maine PMP program                                           | X •                              |
|                                                                   | Hospital Chart                          | Find Patients                                                             |                                  |
|                                                                   | Recent                                  | Appts                                                                     |                                  |